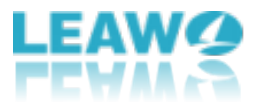

# Leawo Blu-ray Player Benutzerhandbuch

Das umfassende Benutzerhandbuch von Leawo Blu-ray Player enthält detaillierte Informationen, die Sie über das Programm wissen sollten.

 Firma-Webseite:
 https://www.leawo.org/de

 Produkt-Webseite:
 https://www.leawo.org/de/blu-ray-player/

 Download-Webseite:
 https://www.leawo.org/downloads/blu-ray-player.html

 Anleitung-Webseite:
 https://www.leawo.org/de/blu-ray-player.html

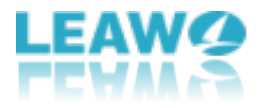

### Inhaltsverzeichnis

| Leawo Blu-ray Player Benutzerhandbuch                                | 1  |
|----------------------------------------------------------------------|----|
| Einführung in Leawo Kostenloser Blu-ray Player                       | 3  |
| 1. Über die Hauptschnittstelle                                       | 4  |
| 2. Leawo Kostenloser Blu-ray Player Programm Menü                    | 6  |
| Wie kann man Leawo Kostenloser Blu-ray Player einstellen?            | 9  |
| 1. Allgemeine Einstellungen:                                         | 9  |
| 2. Video einstellen:                                                 | 10 |
| 3. Audio einstellen:                                                 | 11 |
| 4. DVD/ Blu-ray einstellen:                                          | 12 |
| 5. Untertitel einstellen:                                            | 13 |
| 6. Tastaturkürzel einstellen:                                        | 14 |
| 7. Dateizuordnungen einstellen:                                      | 15 |
| Abspielen von Blu-ray/DVD/Video/Audio/ISO Datei                      | 16 |
| Schritt 1: Ursprüngliche Mediendateien laden                         | 16 |
| Schritt 2: Untertitel einstellen (optional)                          | 17 |
| Schritt 3: Video einstellen (optional)                               | 18 |
| Schritt 4: Audio einstellen (optional)                               | 18 |
| Rippen und Konvertieren von Blu-ray/DVD in MKV ohne Qualitätsverlust | 20 |
| Schritt 1: Importieren von ursprünglichen Blu-ray/DVD-Dateien        | 20 |
| Schritt 2: Titel auswählen                                           | 21 |
| Schritt 3: Ausgabeverzeichnis einstellen                             | 21 |
| Schritt 4: Anhalten oder Abbrechen der Konvertierung                 | 22 |

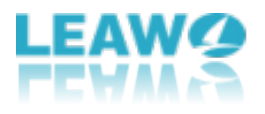

## Einführung in Leawo Kostenloser Blu-ray Player

Leawo kostenloser Blu-ray Player ist eine einfach zu bedienende Software für die Wiedergabe von Blu-ray-Medien. Als hervorragende Media-Player-Software bietet Leawo Blu-ray Player umfassende Lösungen für die reibungslose Wiedergabe von Blu-ray (bis zu 4K-Auflösung), DVD, ISO-Dateien, gängigen Videos, HD-Videos und Audiodateien auf Windows-PC. Er kann alle auf dem Markt erhältlichen Blu-ray- und DVD-Discs von verschiedenen Filmstudios abspielen, auch wenn sie gerade erst veröffentlicht werden. Darüber hinaus ist es eine völlig kostenlose DVD-Player, Video-Player und Audio-Player-Kombination. Er kann Videos mit bis zu 1080P in HD MP4, HD AVI, HD MOV, HD TS, etc. und Audios in AAC, AC3, MP3, M4A, etc. in verlustfreier Qualität abspielen. Er unterstützt sogar die Wiedergabe von DTS-5.1-Audio. Mit einem vollständigen Navigationssystem bietet er eine hervorragende, benutzerfreundliche Steuerung des Mediaplayers, um das Filmerlebnis zu verbessern.

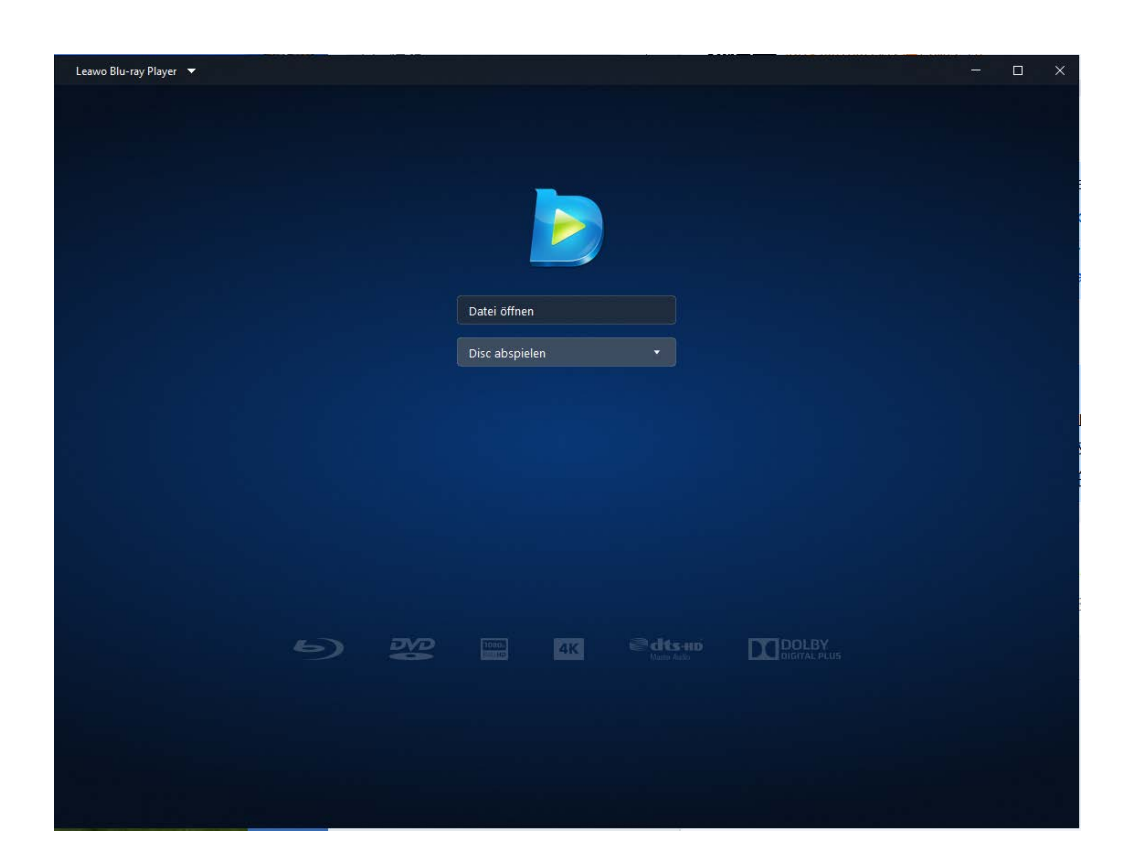

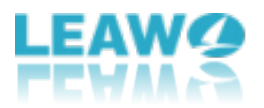

#### 1. Über die Hauptschnittstelle

Nach dem Start von Leawo kostenloser Blu-ray Player können Sie auf der Hauptschnittstelle in der Mitte eine Schaltfläche "Datei öffnen" sehen, auf die Sie klicken können, um Video-, Audio- und ISO-Image-Dateien von Ihrem lokalen Laufwerk zu durchsuchen und zu laden. Sie können die Datei auch direkt durch Ziehen und Ablegen auf das Programm öffnen.

Am unteren Rand der Hauptschnittstelle finden Sie mehrere Schaltflächen zur Steuerung der Medienwiedergabe:

Button: Anklicken zum Beenden der Wiedergabe und Zurückkehren zur Startseite (Tastaturkürzel: Ctrl+S)

Button: Anklicken zum Abspielen des vorherigen Films in der Wiedergabeliste (Tastaturkürzel: Alt+Up)

Button: Anklicken zum Starten der Wiedergabe. Während des Abspielens wechselt sie zur Pausentaste, mit der Sie das Abspielen unterbrechen können (Tastenkürzel: Leertaste).

Button: Anklicken zum Abspielen des nächsten Films in der Wiedergabeliste (Tastaturkürzel: Alt+Down)

**1x** Button: Anklicken zur Steuerung der Wiedergabegeschwindigkeit. Es sind 7 Geschwindigkeitsstufen verfügbar.

Button: Aufrufen des Fensters "Wiedergabeliste" (Tastaturkürzel: F3), in dem Sie

den Button is finden, um Ihre Wiedergabeliste zu leeren oder den Wiedergabemodus zu wählen: Schleife, Reihenfolge oder Zufallswiedergabe.

Button: Durch Klicken auf den Button "Lautstärke" öffnet sich das Lautstärkefeld, in dem Sie entweder den Lautstärkeregler verschieben können, um die Lautstärke anzupassen, oder Sie klicken auf den Button "Lautstärke", um die Wiedergabe stumm zu schalten.

Button: Anklicken zum Starten/Beenden der Vollbildwiedergabe (Tastaturkürzel: F11).

Gleichzeitig können Sie auf der Startseite das Datum und die Uhrzeit sehen. Darüber hinaus können Sie mit der rechten Maustaste auf die Hauptschnittstelle klicken, um weitere Optionen zu erhalten. Sie sehen dann ein Rechtsklick-Menü wie unten:

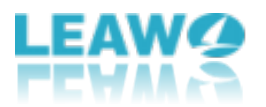

| Datei                |         | ► |
|----------------------|---------|---|
| Wiedergabe           |         | ► |
| Menü                 |         |   |
| Videos               |         |   |
| Audios               |         |   |
| Untertitel           |         |   |
| Winkel               |         | ► |
| Kapitel              |         | ► |
| Vollbild             | F11     |   |
| Immer Oben           | Ctrl+T  |   |
| Wiedergabeliste      | F3      |   |
| Snapshot             | Shift+S |   |
| Player-Einstellungen | F5      |   |

Im Rechtsklickmenü sind weitere Optionen verfügbar:

**Datei:** Auswählen zum Öffnen von Datei (Ctrl+O), zum Öffnen von ISO-Datei (Ctrl+I), zum Öffnen von Ordner (Ctrl+P), zum Abspielen von Disc/Auswerfen von Disc (Wählen zum Abspielen/Auswerfen der Disc, die Sie in das Disc-Laufwerk eingelegt haben, wenn Sie mehrere Disc-Laufwerke haben.) und zum Abspielen der Wiedergabeliste.

**Wiedergabe:** Es gibt zahlreiche Funktionen zur Steuerung der Wiedergabe, und Sie können hier auch weitere Optionen für Wiedergabegeschwindigkeit und Lautstärkenregler finden.

**Menü:** Durch Anklicken wird das Disc-Menü aufgerufen, in dem Sie auswählen können, was Sie abspielen möchten.

**Videos/Audios/Untertitel:** Mit diesen Optionen können Sie die Video-, Audio- und Untertiteleinstellungen während der Wiedergabe anpassen.

Winkel: Mit dieser Funktion können Sie Winkel auswählen, wenn Sie Blu-ray- und

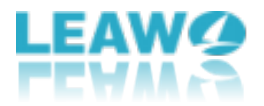

DVD-Disc mit verschiedenen Winkeln abspielen.

**Kapitel:** Mit dieser Funktion können Sie direkt zu dem Kapitel gehen, das Sie wiedergeben möchten.

Außerdem enthält das Rechtsklickmenü einige Wiedergabefunktionen: Vollbildwiedergabe (F11), Immer im Vordergrund (Ctrl+T), Wiedergabeliste (F3), Schnappschuss (Shift+S), Player-Einstellungen (F5), Aufnehmen oder Konvertieren starten (dazu sind entsprechende Apps zu installieren).

#### 2. Leawo Kostenloser Blu-ray Player Programm Menü

In der oberen linken Ecke befindet sich eine Schaltfläche mit einem umgedrehten Dreieck, mit der Sie das Programmmenü aufrufen können, um weitere Operationen mit dem Leawo Kostenlosen Blu-ray Player durchzuführen, wie unten gezeigt:

| Datei                |         | ۲ |
|----------------------|---------|---|
| Wiedergabe           |         | Þ |
| Vollbild             | F11     |   |
| Immer Oben           | Ctrl+T  |   |
| Wiedergabeliste      | F3      |   |
| Snapshot             | Shift+S |   |
| Player-Einstellungen | F5      |   |
| BD/DVD zu MKV        |         | Þ |
| Haut                 |         | Þ |
| Mehr                 |         | ► |
| Benutzerhandbuch     |         |   |
| Fehlerbericht        |         |   |
| Registrieren         |         |   |
| Kaufen               |         |   |
| Über                 |         |   |
| Auf Update Prüfen    |         |   |

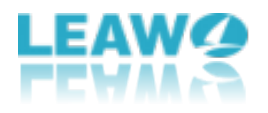

#### Datei

Wenn Sie im Dropdown-Menü die Maus auf die Option Datei bewegen, erhalten Sie mehrere Auswahlmöglichkeiten: Datei öffnen (Ctrl+O), Ordner öffnen (Ctrl+P), Disk abspielen (ermöglicht die Auswahl der abzuspielenden Disk, wenn Sie mehr als ein Laufwerk und eine Disk eingelegt haben), Disk auswerfen (ermöglicht die Auswahl der auszuwerfenden Disk), Wiedergabeliste (Dateien zur Wiedergabeliste hinzufügen oder Wiedergabeliste leeren).

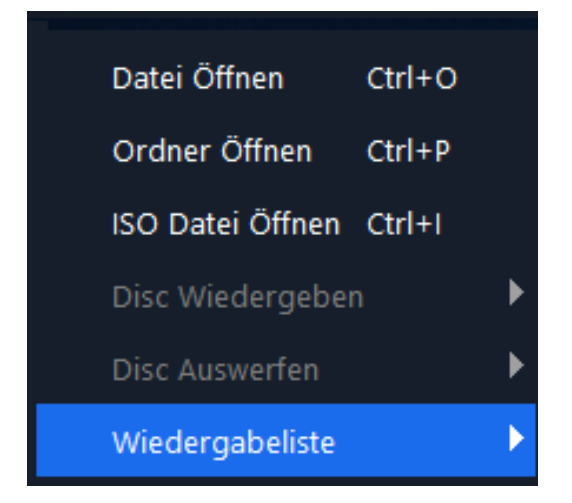

#### Wiedergabe

Im Wiedergabemenü können Sie die Wiedergabe mit Wiedergabe (Leertaste), Anhalten (Ctrl+S), Zurückspulen (Ctrl+Links), Vorspulen (Ctrl+Rechts), 30 Sekunden vorwärts (Rechts), 30 Sekunden rückwärts (Links), Nächst (Ctrl+Down), Zurück (Ctrl+Up), Stumm (M), Lauter (Up) und Leiser (Down) steuern.

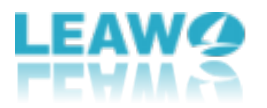

| Wiedergeben       | Space      |
|-------------------|------------|
| Anhalten          | Ctrl+S     |
| Vorige            | Ctrl+Up    |
| Nächste           | Ctrl+Down  |
| Vorwärts 30 Sek.  | Right      |
| Rückwärts 30 Sek. | Left       |
| Zurückspulen      | Ctrl+Left  |
| Schnellvorlauf    | Ctrl+Right |
| Geschwindigkeit   | •          |
| Lauter            | Up         |
| Leiser            | Down       |
| Stumm             | М          |

Neben den Wiedergabefunktionen gibt es weitere Optionen, mit denen Sie die Wiedergabe steuern und weitere Informationen über den Leawo Blu-ray Player erhalten können, darunter: Vollbild (F11), Immer im Vordergrund (Ctrl+T), Wiedergabeliste (F3), Schnappschuss (Shit+S), BD/DVD in MKV konvertieren und weitere Funktionen (Konvertieren und Aufnehmen, für die Sie entsprechende Apps herunterladen und installieren sollten). Über das restliche Menü können Sie außerdem auf Skin, Benutzerhandbuch, Fehlerbericht, Registrierung, Kaufen, Nach Update suchen und Über Leawo Blu-ray Player zugreifen.

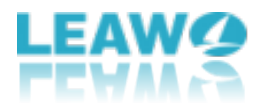

# Wie kann man Leawo Kostenloser Blu-ray Player einstellen?

Wenn Sie im Dropdown-Menü auf die Option Player-Einstellungen klicken (Tastenkürzel: F5), können Sie die Programmeinstellungen von Leawo Kostenloser Blu-ray Player aufrufen. Die Programmeinstellungen umfassen: Allgemeine Einstellungen, Video, Audio, DVD/Blu-ray, Untertitel, Tastaturkürzel und Dateizuordnungen.

#### 1. Allgemeine Einstellungen:

Auf dem Fenster Allgemeine Einstellungen können Sie Sprache, bevorzugte Audiosprache, bevorzugte Untertitelsprache, das Format sowie den Speicherpfad für die Konvertierung und den Schnappschuss festlegen.

|                  |                                  |                                | ×             |
|------------------|----------------------------------|--------------------------------|---------------|
| Einstellungen    | Sprache                          |                                |               |
| -0-              | Sprache der Oberfläche           |                                | Deutsch 🔹     |
| Allgemein        | Bevorzugte Audio-Sprache         |                                | Original 🔹    |
| Video            | Deve way at a black with a Const | -t-                            | Original      |
| Audio            | Bevorzügte Untertitei-Spra       | icne                           | Originai      |
| OVD/Blu-ray      | Konvertieren                     |                                |               |
| Untertitel       | Videoformat                      |                                | MKV •         |
| 📟 Tastaturkürzel | Pfad speichern                   | C:\Users\fang\Videos\Leawo\Blu | i-ray Play 🚥  |
| Dateizuordnungen | Schnappschuss                    |                                |               |
|                  | Schnappschuss Format             |                                | JPG 🔹         |
|                  | Pfad speichern                   | D:\Photos\Pictures\Leawo\Blu-r | ay Player 🛛 🚥 |
|                  |                                  |                                |               |
|                  |                                  |                                |               |
| 5                |                                  |                                |               |
|                  |                                  |                                |               |

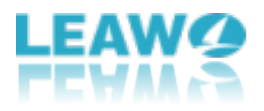

#### 2. Video einstellen:

Auf der Registerkarte "Video" können Sie die Bildwiederholfrequenz an das Video anpassen, die Wiedergabe mit der Anzeige synchronisieren, Fehler im Seitenverhältnis zulassen, um schwarze Balken zu minimieren, Videos im Format 4:3 anzeigen, die Render-Methode festlegen, Hardware-Beschleunigung zulassen, Teletext aktivieren und Teletext auf 4:3 skalieren oder nicht.

|       |                  |                                                      | ×               |
|-------|------------------|------------------------------------------------------|-----------------|
| Einst | tellungen        | Wiedergabe                                           |                 |
| ණ     | Allgemein        | Anpassen der Bildwiederholfrequenz an das Video      | Aus 🔹           |
| ⊵     | Video            | Synchronisierung der Wiedergabe mit Display          |                 |
| ģ     | Audio            | Erlaubter Fehler im Seitenverhältnis zur Minimierung | Keine 🔻         |
| 0     | DVD/Blu-ray      | Display 4:3 Videos als                               | Normal 🔻        |
| ₽     | Untertitel       | Verarbeitung                                         |                 |
|       | Tastaturkürzel   | , j                                                  |                 |
| ao    | Dateizuordnungen | Render-Methode                                       | Automatisch e 🔻 |
|       |                  | Hardware-Beschleunigung zulassen                     |                 |
|       |                  | Teletext                                             |                 |
|       |                  | Teletext aktivieren                                  |                 |
|       |                  | Teletext auf 4:3 skalieren                           |                 |
|       | ۍ                |                                                      |                 |

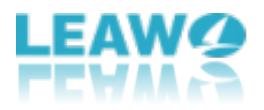

#### 3. Audio einstellen:

Auf dem "Audio"-Panel können Sie die Audioausgabe in verschiedenen Aspekten einstellen, einschließlich: Audio-Ausgabegerät, Anzahl der Kanäle, Lautstärkeniveau beim Downmix erhöhen, Audio-Ausgabe, Passthrough-Ausgabegerät, digitaler (AC3) fähiger Empfänger, AAC-fähiger Empfänger und DTS-fähiger Empfänger.

|          |                  |                                       |                       | $\times$ |
|----------|------------------|---------------------------------------|-----------------------|----------|
| Einst    | ellungen         | Audio-Dekoder                         |                       |          |
| ණ        | Allgemein        | Audio-Ausgabegerät                    | Speakers - 扬声器 (Rea * |          |
| ⊵        | Video            | Anzahl der Kanäle                     | Automatisch 🔹         |          |
| <u> </u> | Audio            | Lautstärkeniveau beim Downmix erhöhen |                       |          |
| $\odot$  | DVD/Blu-ray      | Audio-Passthrough                     |                       |          |
| <b></b>  | Untertitel       |                                       |                       |          |
|          | Tastaturkürzel   | Audioausgabe                          | Analog 🝷              |          |
|          | Dateizuordnungen | Passthrough-Ausgabegerät              |                       |          |
|          |                  | Dolby Digital(AC3)-fähiger Empfänger  |                       |          |
|          |                  | AAC-fähiger Empfänger                 |                       |          |
|          |                  | DTS-fähiger Empfänger                 |                       |          |
|          |                  |                                       |                       |          |
|          | ٥                |                                       |                       |          |
|          |                  |                                       |                       |          |

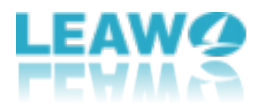

#### 4. DVD/ Blu-ray einstellen:

Auf der Registerkarte "DVD/Blu-ray" können Sie Einstellungen für die DVD/Blu-ray-Wiedergabe vornehmen, wie z. B. DVD/BD automatisch abspielen, Erzwungene BD-Player-Region und Blu-ray-Disc-Menü überspringen.

|         |                  |                                | ×             |
|---------|------------------|--------------------------------|---------------|
| Einst   | ellungen         | DVD Blu-ray Einstellungen      |               |
| ŝ       | Allgemein        | DVD/BD automatisch abspielen   |               |
| ⊵       | Video            | Erzwungene BD-Player-Region    | Automatisch 🔹 |
| ģ       | Audio            | Blu-ray-Disc-Menü überspringen |               |
| $\odot$ | DVD/Blu-ray      |                                |               |
| ⊡       | Untertitel       |                                |               |
|         | Tastaturkürzel   |                                |               |
| @       | Dateizuordnungen |                                |               |
|         |                  |                                |               |
|         |                  |                                |               |
|         |                  |                                |               |
|         |                  |                                |               |
|         |                  |                                |               |
|         | ,5               |                                |               |
|         | 0                |                                |               |

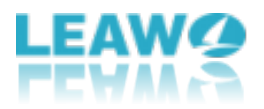

#### 5. Untertitel einstellen:

Auf der Registerkarte "Untertitel" können Sie Schriftart, Größe, Stil, Farbe und Zeichensatz der Untertitel einstellen, das Überschreiben der ASS/SSA-Schriftarten für Untertitel zulassen und den Untertitel-Ordner und die Untertitel-Position festlegen.

|         |                  |                                               |             | $\times$ |
|---------|------------------|-----------------------------------------------|-------------|----------|
| Einst   | ellungen         | Untertitel-Einstellungen                      |             |          |
| ŝ       | Allgemein        | Schriftart für Textuntertitel                 | arial.ttf 🔹 |          |
| ē       | Video            | Größe                                         | 28 -        |          |
| Ĺ       | Audio            | Stil                                          | Normal •    |          |
| $\odot$ | DVD/Blu-ray      | Farbe                                         |             |          |
|         | Untertitel       | Zeichensatz                                   | Default 🔻   | ,        |
| E       | Tastaturkürzel   |                                               |             | _        |
| 8       | Dateizuordnungen | ASS/SSA-Untertitel-Schriftarten überschreiben |             | )<br>    |
|         |                  | Untertitel-Ordner                             | •••         | •        |
|         |                  | Untertitel-Position                           | Fixiert •   |          |
|         |                  |                                               |             |          |
|         |                  |                                               |             |          |
|         |                  |                                               |             |          |
|         | ٩                |                                               |             |          |

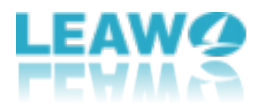

#### 6. Tastaturkürzel einstellen:

Auf dieser Registerkarte können Sie Tastenkombinationen zuweisen und auf die Schaltfläche "Löschen" klicken, um eine ausgewählte Tastenkombination nach Belieben zu löschen. Wenn Sie alle Tastenkombinationen zurücksetzen möchten, klicken Sie einfach auf die Schaltfläche "Hotkeys wiederherstellen".

|                |       |                                                                                       |                                     | × |
|----------------|-------|---------------------------------------------------------------------------------------|-------------------------------------|---|
| Einstellungen  |       | Zum Festlegen von Hotkeys klicken Sie, ode<br>Löschen zum Löschen eines gewählten Hot | er klicken Sie auf Button<br>:keys. |   |
| හි Allgemein   |       | Funktion                                                                              | Hotkeys                             |   |
| L Video        |       | Datei Öffnen                                                                          | Ctrl+O                              |   |
| 🖸 Audio        |       | Ordner Öffnen                                                                         | Ctrl+P                              |   |
| DVD/Blu-ray    | /     | ISO-Datei Öffnen                                                                      | Ctrl+1                              |   |
| 🖃 Untertitel   |       |                                                                                       |                                     |   |
| 📟 Tastaturkürz | el    | Wiedergabe/Pause                                                                      | Space                               |   |
| Dateizuordn    | ungen | Vorige                                                                                | Ctrl+Up                             |   |
|                |       | Nächste                                                                               | Ctrl+Down                           |   |
|                |       | Schnellvorlauf                                                                        | Ctrl+Right                          |   |
|                |       | Zurückspulen                                                                          | Ctrl+Left                           |   |
|                |       | Vorwärts 30 Sek.                                                                      | Right                               |   |
|                | ٩     |                                                                                       | <u>Hotkeys wiederherstellen</u>     |   |

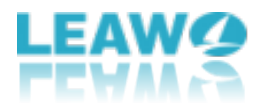

#### 7. Dateizuordnungen einstellen:

Auf der Registerkarte "Dateizuordnungen" können Sie die gewünschte Dateierweiterung auswählen, die mit dem Leawo Kostenlosen Blu-ray Player verknüpft werden soll, oder klicken Sie einfach auf die Schaltfläche "Alle Wählen" oder "Nichts Wählen", um alle oder keine zu verknüpfen. Klicken Sie dann auf die Schaltfläche "Anwenden", um Ihre Einstellungen zu speichern.

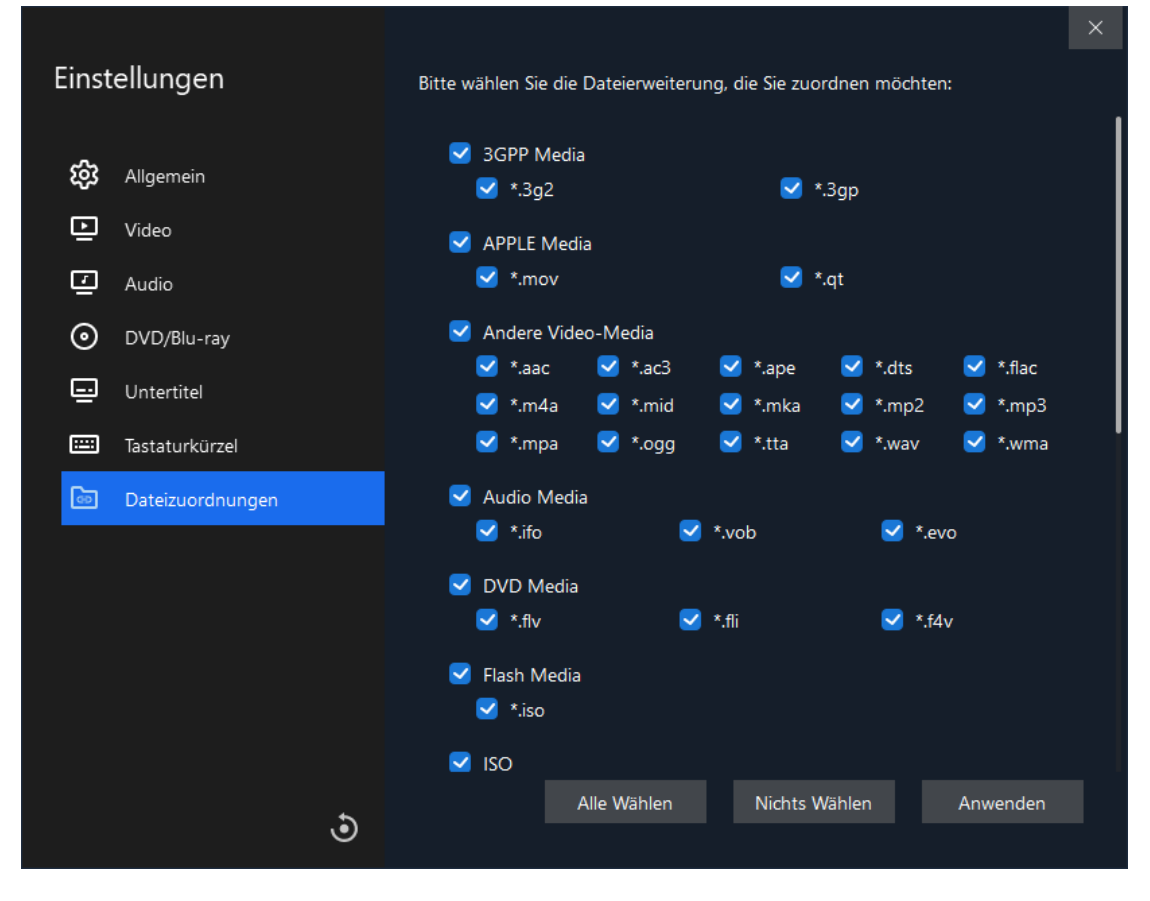

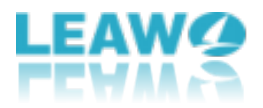

## Abspielen von Blu-ray/DVD/Video/Audio/ISO

## Datei.

Leawo Kostenloser Blu-ray Player ist eine umfassende kostenlose Blu-ray Media Player Software, mit der Sie Blu-ray, DVD, bis zu 4K-Videos, ISO-Image-Dateien, Audio-Dateien, IFO-Dateien usw. abspielen können. Dieser Teil des Leawo Blu-ray Player Benutzerhandbuchs zeigt Ihnen, wie Sie Blu-ray/DVD/Video/Audio/ISO-Image-Dateien damit abspielen können.

#### Schritt 1: Ursprüngliche Mediendateien laden

Starten Sie Leawo Blu-ray Player und Sie sehen eine übersichtliche Oberfläche mit verschiedenen Optionen. Klicken Sie auf die entsprechenden Schaltflächen, um die entsprechenden Mediendateien für die Wiedergabe zu laden.

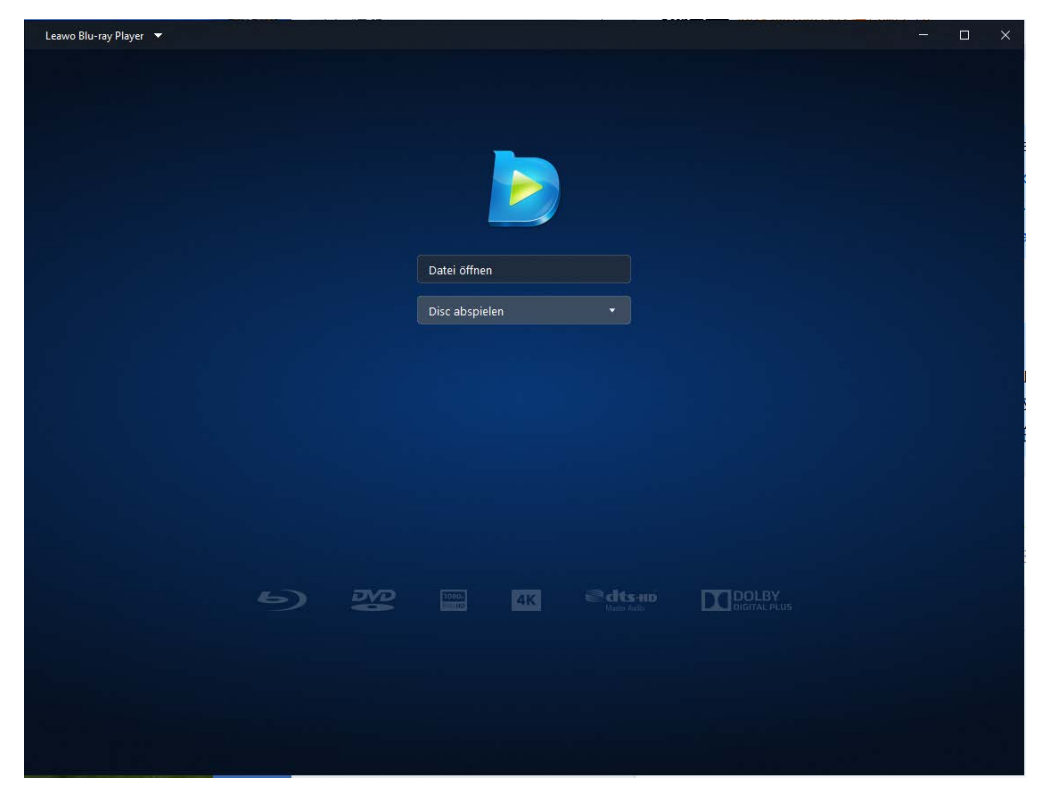

1. Klicken Sie auf die Schaltfläche "Datei öffnen", um Video-, Audio-, Blu-ray/DVD-Ordner und ISO-Image-Dateien für die Wiedergabe zu suchen und zu laden.

2. Um eine Blu-ray/DVD-Disk abzuspielen, legen Sie Ihre Blu-ray/DVD-Disk in das

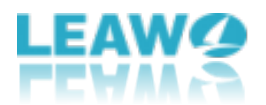

Laufwerk ein und wählen dann den Namen der Disk in der Liste "Disc abspielen" auf der Startseite des Leawo Blu-ray Players aus, um die Wiedergabe zu starten.

3. Um IFO-Datei abzuspielen, können Sie die IFO-Datei im "VIDEO\_TS"-Ordner Ihres DVD-Ordners herausfinden, z. B. "Thor/VIDEO\_TS/VIDEO\_TS.IFO".

Nach dem Laden der ursprünglichen Mediendateien sehen Sie die geladene(n)

Filmdatei(en) in der Wiedergabeliste, die Sie durch Klicken auf die Schaltfläche 🗮

öffnen können. Sie können auch auf die Plus- oder Minus-Symbole **der States** oben in der Wiedergabeliste klicken, um weitere Dateien hinzuzufügen oder ausgewählte Dateien zu entfernen. Auf der gleichen Oberfläche können Sie Ihre Wiedergabeliste

leeren den Wiedergabemodus wählen: Schleife, Reihenfolge oder Zufallswiedergabe.

#### Schritt 2: Untertitel einstellen (optional)

Nachdem Sie die Ursprungsdateien geladen haben, beginnt dieser Media Player mit der Wiedergabe. Klicken Sie während der Wiedergabe mit der rechten Maustaste auf die Hauptschnittstelle und es werden Optionen für "Untertitel..." angezeigt, wo Sie Einstellungen für Untertitel vornehmen können: Untertitel einschalten (ausschalten), Untertitel-Offset, Untertitel auswählen, nach Untertiteln suchen.

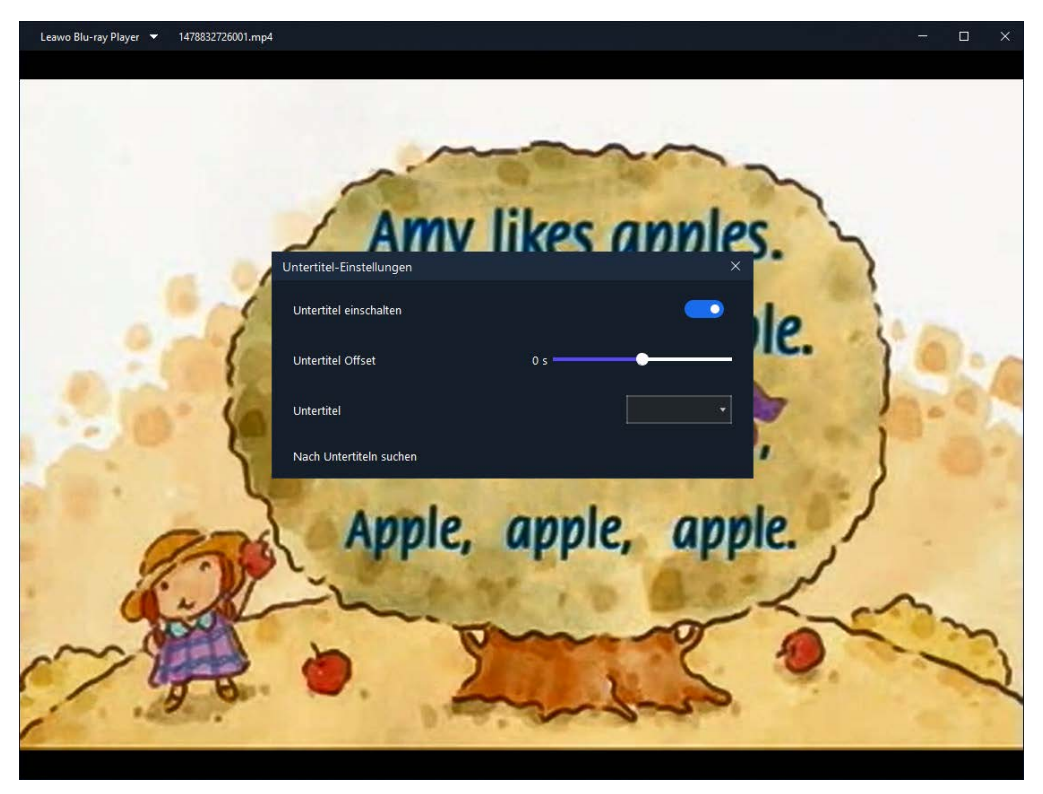

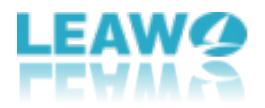

#### Schritt 3: Video einstellen (optional)

Klicken Sie mit der rechten Maustaste auf die Hauptschnittstelle und wählen Sie dann die Option "Videos...", um das Bedienfeld "Videoeinstellungen" aufzurufen, in dem Sie verschiedene Videoeinstellungen während der Wiedergabe vornehmen können.

| Leawo Blu-ray Player 🔻 1478832726001.mp4 |                        |                     | - 🗆 × |
|------------------------------------------|------------------------|---------------------|-------|
|                                          |                        |                     |       |
|                                          | Vídeo-Einstellungen    |                     |       |
|                                          | Deinterlace Methode    | Auto *              | 5. 7  |
|                                          | Modus anzeigen         | Benutzerdefiniert * | le.   |
| an in the last                           | Größe des Zooms        | 0.99                | 2     |
| (e                                       | Vertikale Verschiebung |                     |       |
| · · · · · · · · · · · · · · · · · · ·    | Nachbearbeitung        |                     |       |
| 23                                       | Helligkeit             |                     | le.   |
| · all                                    | - L.                   | 10 0.5              | Lon   |
| m                                        | 5                      |                     | 0     |
| 30                                       |                        | and                 |       |
| Section 2.                               | and the second         |                     |       |

#### Schritt 4: Audio einstellen (optional)

Klicken Sie mit der rechten Maustaste auf die Hauptschnittstelle und wählen Sie dann die Option "Audios...", um Audioeinstellungen während der Wiedergabe vorzunehmen, einschließlich: Verstärkung der Lautstärke, Audio-Offset, Audiostream, Audioausgabe.

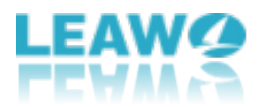

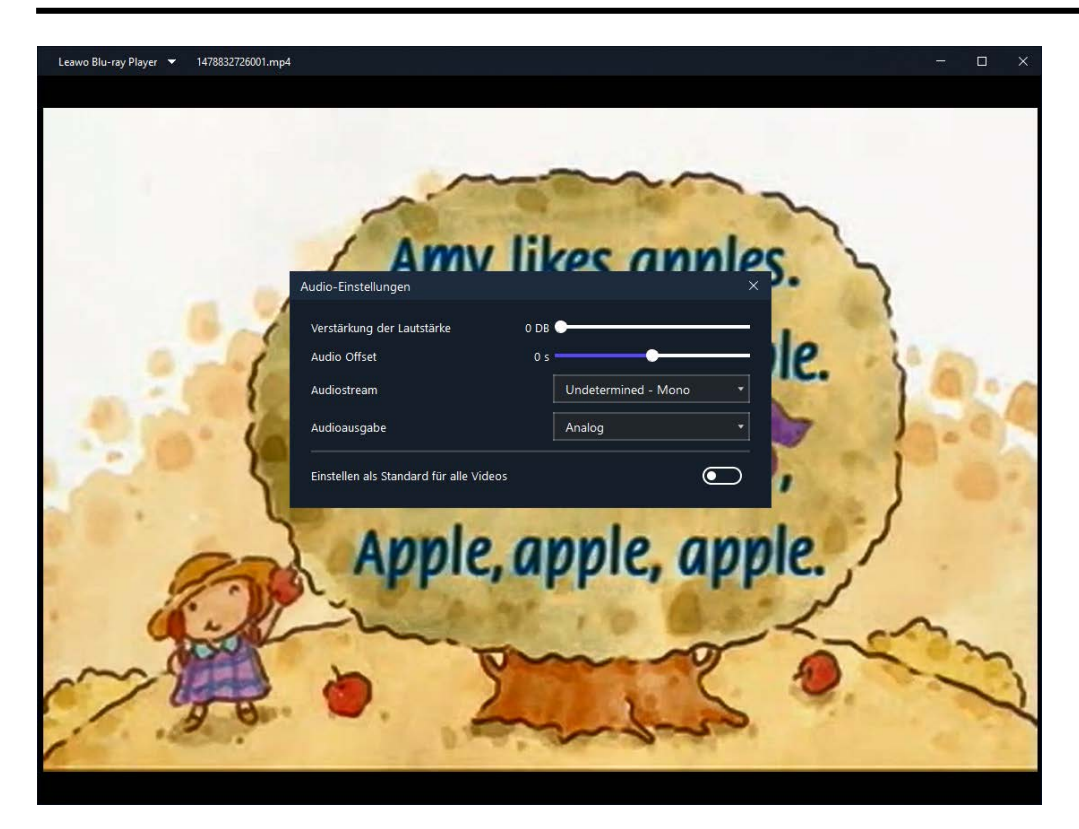

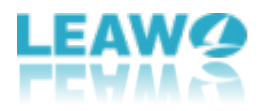

### Rippen und Konvertieren von Blu-ray/DVD in

### **MKV ohne Qualitätsverlust**

Als zusätzliche Funktion im Leawo Blu-ray Player ist die Konvertierung von Blu-ray/DVD in MKV eine große Hilfe für diejenigen, die ihre Filme auf Blu-ray Disc/DVD mit Freunden teilen möchten. In dieser Anleitung erfahren Sie, wie Sie Blu-ray/DVD zu MKV rippen und konvertieren können, ohne Qualitätsverluste zu erleiden. Als zusätzliche Funktion im Leawo Blu-ray Player ist die Konvertierung von Blu-ray/DVD in MKV eine große Hilfe für diejenigen, die ihre Filme auf Blu-ray Disc/DVD mit Freunden teilen möchten. In dieser Anleitung erfahren Sie, wie Sie Blu-ray/DVD zu MKV rippen und konvertieren können, ohne Qualitätsverluste zu erleiden.

#### Schritt 1: Importieren von ursprünglichen Blu-ray/DVD-Dateien

| Leawo Blu-ray Player 🔻 |       |     |           |            |              |     | 🕎 Renew      | - | × |
|------------------------|-------|-----|-----------|------------|--------------|-----|--------------|---|---|
| File                   | •     |     |           |            |              |     |              |   |   |
| Playback               | •     |     |           |            |              |     |              |   |   |
| Fullscreen F11         | 1     |     |           |            |              |     |              |   |   |
| Always On Top Ctrl     | I+T   |     |           |            |              |     |              |   |   |
| Playlist F3            |       |     | -         | -          |              |     |              |   |   |
| Snapshot Shif          | ft+S  |     | Open File |            |              |     |              |   |   |
| Player Settings F5     |       |     | Play Disc |            | •            |     |              |   |   |
| BD/DVD To MKV          | •     |     | G:(FRENCH | ICONNECTIO | N1           |     |              |   |   |
| Skin                   | • (2) |     |           |            |              |     |              |   |   |
| More                   | •     |     |           |            |              |     |              |   |   |
| User guide             |       |     |           |            |              |     |              |   |   |
| Bug report             |       |     |           |            |              |     |              |   |   |
| Register               |       | DVD | 1080-     | AK         | @dts-up      | 171 | DOLBY        |   |   |
| Purchase               |       |     | innes     |            | Manter Audio |     | DIGITAL PLUS |   |   |
| About                  |       |     |           |            |              |     |              |   |   |
| Check for update       |       |     |           |            |              |     |              |   |   |

Öffnen Sie Leawo Blu-ray Player und legen die Blu-ray- oder DVD-Disc in das Laufwerk ein. Dann klicken Sie auf die Schaltfläche "Leawo Blu-ray Player", um das Konvertierungsmodul "BD/DVD zu MKV" zu suchen und zu öffnen.

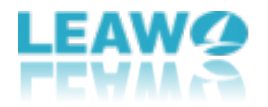

#### Schritt 2: Titel auswählen

Nach Eingabe des Konvertierungsmoduls kreuzen Sie den/die gewünschten Titel an. Es gibt auch die Option "Alle Titel Wählen". Klicken Sie dann auf "OK" für den nächsten Schritt.

| Leawo Blu-ray Player 🔻 | G:(DEEPWATER_HORIZON) 2files/340files |          |        |   | -  | × | ~ - | × |
|------------------------|---------------------------------------|----------|--------|---|----|---|-----|---|
|                        | Title                                 | Length   |        |   |    | 1 |     |   |
|                        | (1)<br>Title_301(main)                | 01:47:17 |        |   |    |   |     |   |
|                        | Citle_5                               | 01:47:17 |        |   |    |   |     |   |
|                        | Title_7                               | 01:47:17 |        |   |    |   |     |   |
|                        | Title_14                              | 01:47:17 |        |   |    |   |     |   |
|                        | Title_21                              | 01:47:17 |        |   |    |   |     |   |
|                        | Title_28                              | 01:47:17 |        |   |    |   |     |   |
|                        | Title_30                              | 01:47:17 |        |   |    |   |     |   |
|                        | Title_33                              | 01:47:17 |        |   |    |   |     |   |
|                        |                                       |          |        | 2 |    | - |     |   |
|                        | Select all titles                     |          | Cancel | ( | OK |   |     |   |

#### Schritt 3: Ausgabeverzeichnis einstellen

Es öffnet sich ein Fenster, in dem Sie unter "Einstellungen" einen Speicherort für Ihre MKV-Ausgangsdatei festlegen können. Klicken Sie dann auf die Schaltfläche "Konvertieren", um die Konvertierung zu starten.

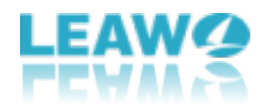

| Leawo Blu-ray Player 🔹 | G:(DEEPWATER_HOR   | (IZON)    |            |          |         | -     | × | N | - | × |
|------------------------|--------------------|-----------|------------|----------|---------|-------|---|---|---|---|
|                        | Title_301(main)    | 1920x1080 | 01:47:17   | 23.33 GB |         |       |   |   |   |   |
|                        | Title_5            | 1920x1080 | 01:47:17   | 23.33 GB |         |       |   |   |   |   |
|                        |                    |           |            |          |         |       |   |   |   |   |
|                        |                    |           |            |          |         |       |   |   |   |   |
|                        | Output Folder: E:\ |           | (1)<br>Set | tings    | ②<br>Co | nvert |   |   |   |   |

### Schritt 4: Anhalten oder Abbrechen der Konvertierung

Nachdem Sie auf die Schaltfläche "Konvertieren" geklickt haben, wird die Konvertierung von Blu-ray in MKV beginnen. Sie können den Konvertierungsprozess jederzeit während der Konvertierung anhalten oder abbrechen.

| Leawo Blu-ray Player 🔻 | G:(Joker)          |           |          |                   |         | - ×       |  |
|------------------------|--------------------|-----------|----------|-------------------|---------|-----------|--|
|                        | Title_800(main)    | 1920x1080 | 02:01:49 | 22.50 GB<br>0.87% | 11      | $\otimes$ |  |
|                        | Title_201          | 1920x1080 | 00:22:25 | 3.07 GB           | Waiting |           |  |
|                        |                    |           |          |                   |         |           |  |
|                        |                    |           |          |                   |         |           |  |
|                        |                    |           |          |                   |         |           |  |
| 5                      |                    |           |          |                   |         |           |  |
|                        | Output Folder: E:\ |           |          | Settings          |         | Cancel    |  |